# Microchip type Automatic Cell Counter ADAM Adam-SCC

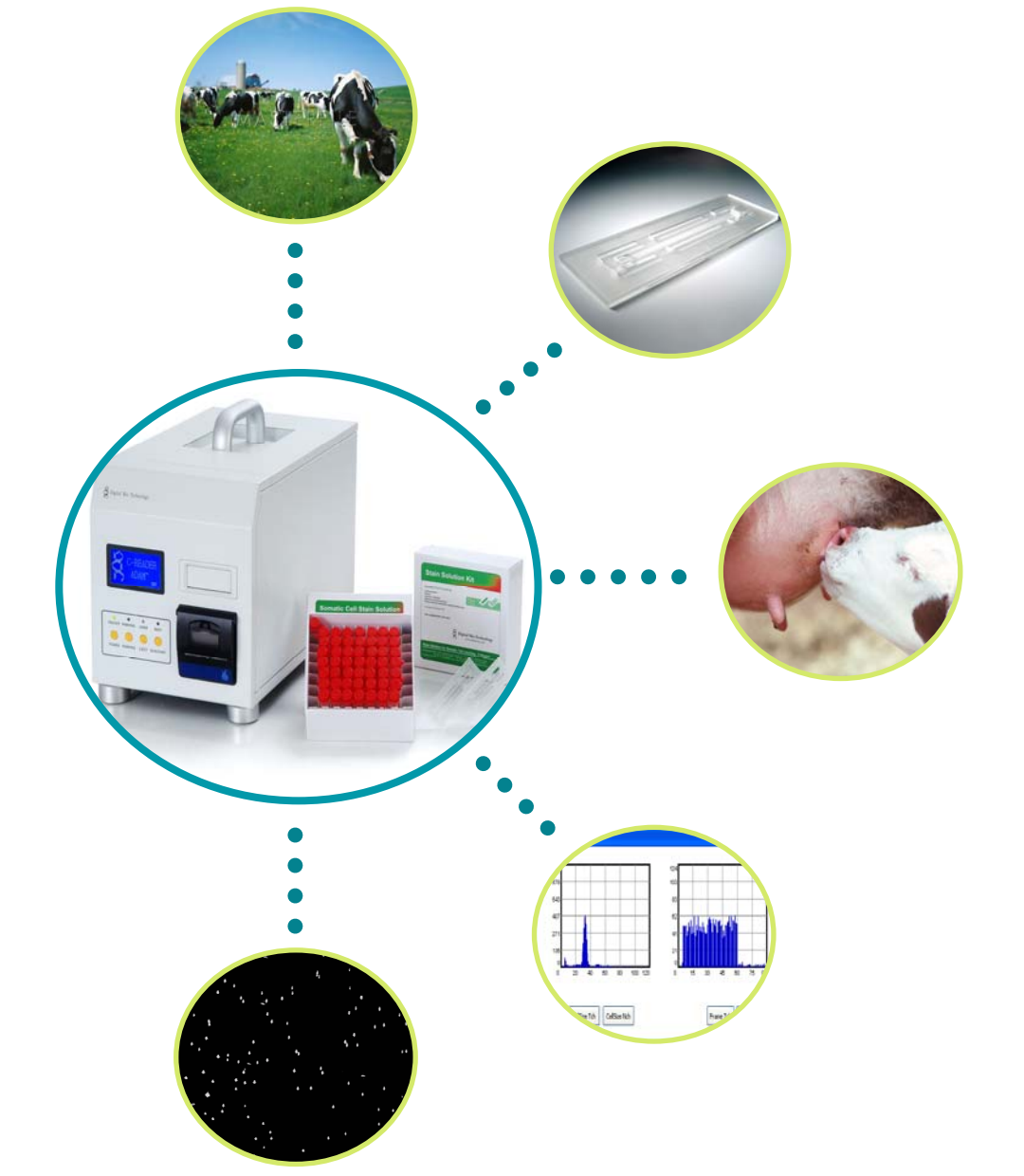

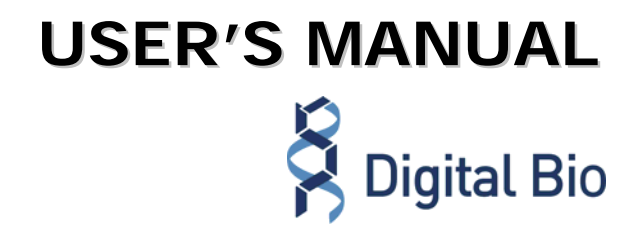

# Adam series User's Manual

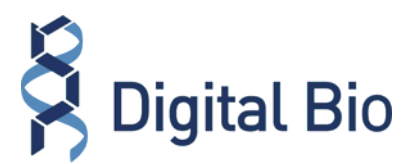

All the materials in this manual are protected by Korean and international copyright laws.

This manual may not be reproduced, translated, published or distributed by any means without the permission of the copyright owner.

ADAM Adam-SCC, User's Manual

| Homepage | : www.digital-bio.com   |
|----------|-------------------------|
| E-mail   | : sales@digital-bio.com |

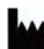

Developed and Manufactured by NanoEnTek Inc.

12F, Ace High-end Tower, 235-2 Guro-3dong, Guro-gu, Seoul, 152-711, Korea Tel: +82-2-6220-7911 Fax: +82-2-6220-7721 E-Mail: sales@digital-bio.com

The information in this manual is described as correctly as possible, but it may be changed without prior consent or notification.

Copyright © 2007, by NanoEnTek Inc. All rights reserved. Published in Korea.

Documentation:

NESMU-ASC-001E (V.0) Oct. 10, 2008-10-17

## Contents

| 1. System Components                     | 1  |
|------------------------------------------|----|
| 2. Hardware Section                      | 3  |
| 2-1. Front side of Adam                  | 3  |
| 2-4. Menu setting                        | 8  |
| 3. Software Section                      | 10 |
| 3-1. Installation of software            |    |
| 3-2. Port setting with Adam              |    |
| 3-3. Installation of USB serial driver   | 15 |
| 3-4. USB to serial driver installation   | 15 |
| 3-5. Communication port check            | 17 |
| 3-6. Description of the control software |    |
| 4. Measurements Section                  | 20 |
| 4-1. Materials & Method                  | 21 |
| 5. Operating Adam                        | 22 |
| 6. Trouble-shooting                      |    |
| 7. Technical specifications              | 29 |

# **1**. System Components

When opening the Adam-SCC, you will find the following components in your package:

#### [Instrument parts]

Adam-SCC main device: 1 unit Power cord (1.5 m): 1 ea Paper roll (57.5 mm): 2 roll Installation CD: 1 ea USB cable: 1 ea / RS-232C serial cable: 1 ea Keypad: 1 ea

#### [Consumable parts]

SCC Kit (Test kit): Reagent & Two or four channel chip

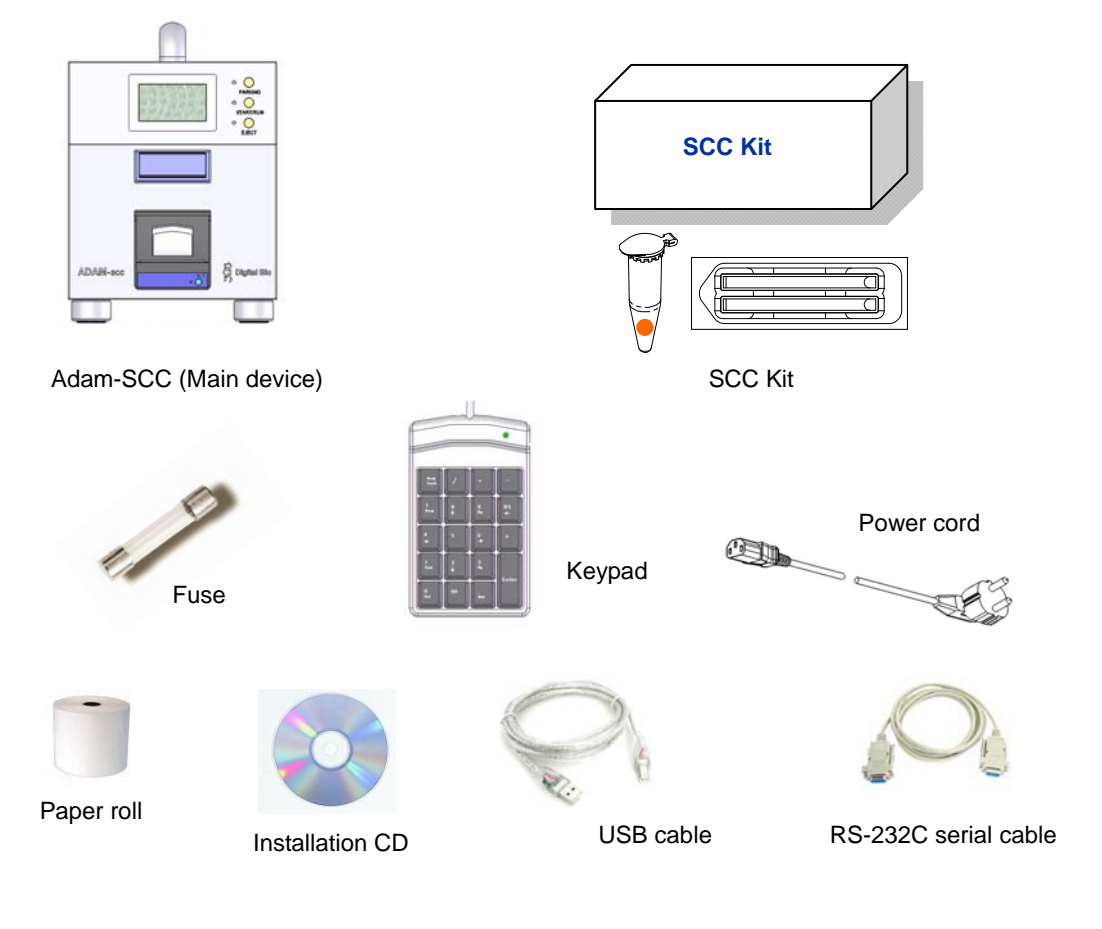

Figure 1. The components of the Adam-SCC

The excitation source is a green laser. The emission filter removes all wavelengths except red fluorescent light. The red fluorescent light from the particles in the sample is focused onto the detector (CCD camera). Then, the image analysis program counts the red particles to represent the cell number in the sample.

The Adam's SCC Kit is intended for easy use in farming or milk truck, 100 µl of stain solutions are prepared separately in small tubes (CRS-K01: 100 test/pack or CRS-K02: 400 test/pack). One kit is capable of 100 tests. Each tube has 100 µl reagent of somatic stain solution.

The disposable chip is a significant plastic disposable for loading and detecting of the sample. The chip loads the volume of 20  $\mu$ l (for SCC kit CRS-K01, 2 channel chip) and 12  $\mu$ l (for SCC kit CRS-K02, 4 channel chip)and with the height of 100  $\mu$ m. The chip is treated by gas plasma to get a hydrophilic surface of channels, which drives the sample flow through the channel.

# 2. Hardware Section

## 2-1. Front side of Adam

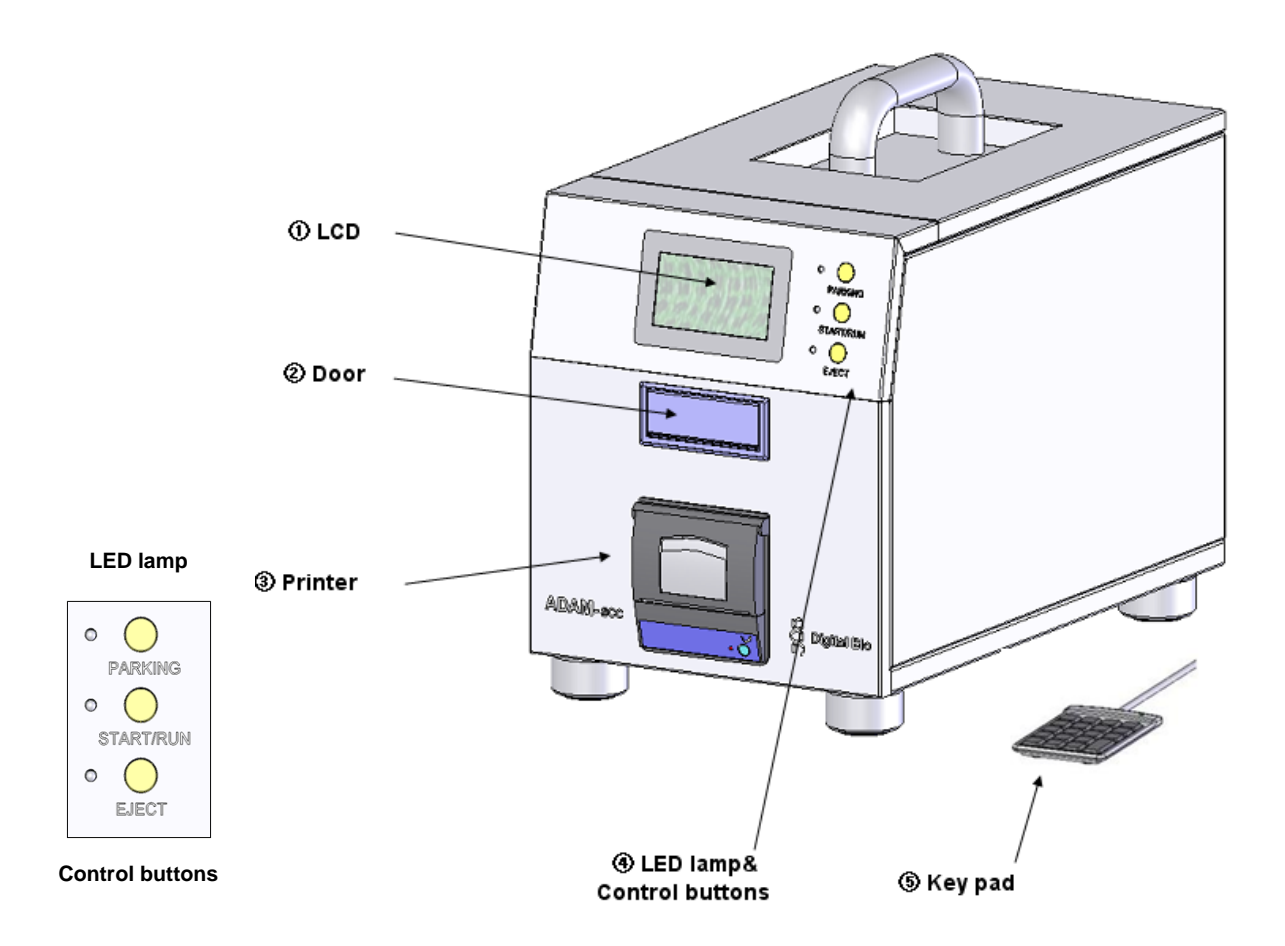

Figure 2. The front side of the main device

- ① LCD: Displays the process and the results
- 2 Door: Chip holder comes out here.
- ③ Printer: Print the experiment information using the thermal printer. An example of a printout is shown below.
- (4) LED lamp & Control buttons:
  - Parking: Protect the alignment of stage from external shock when the main device

is moved to the other places.

• Start/Run: Performs all procedures of automatic counting or changing the mode for inputting cow numbers.

• Eject: Ejects the chip holder from the Adam.

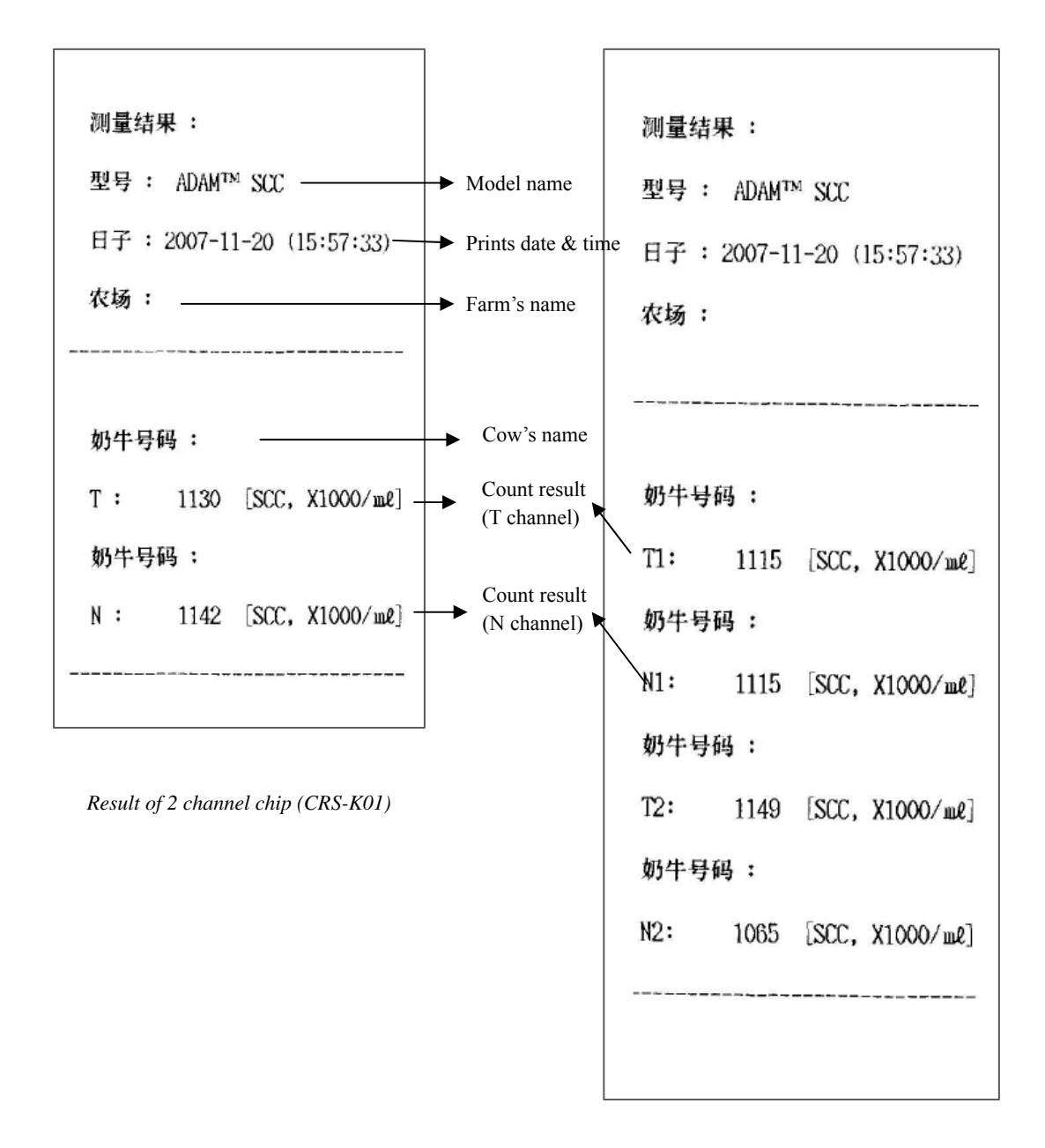

Result of 4 channel chip (CRS-K02)

*Figure 3.The example of the result* 

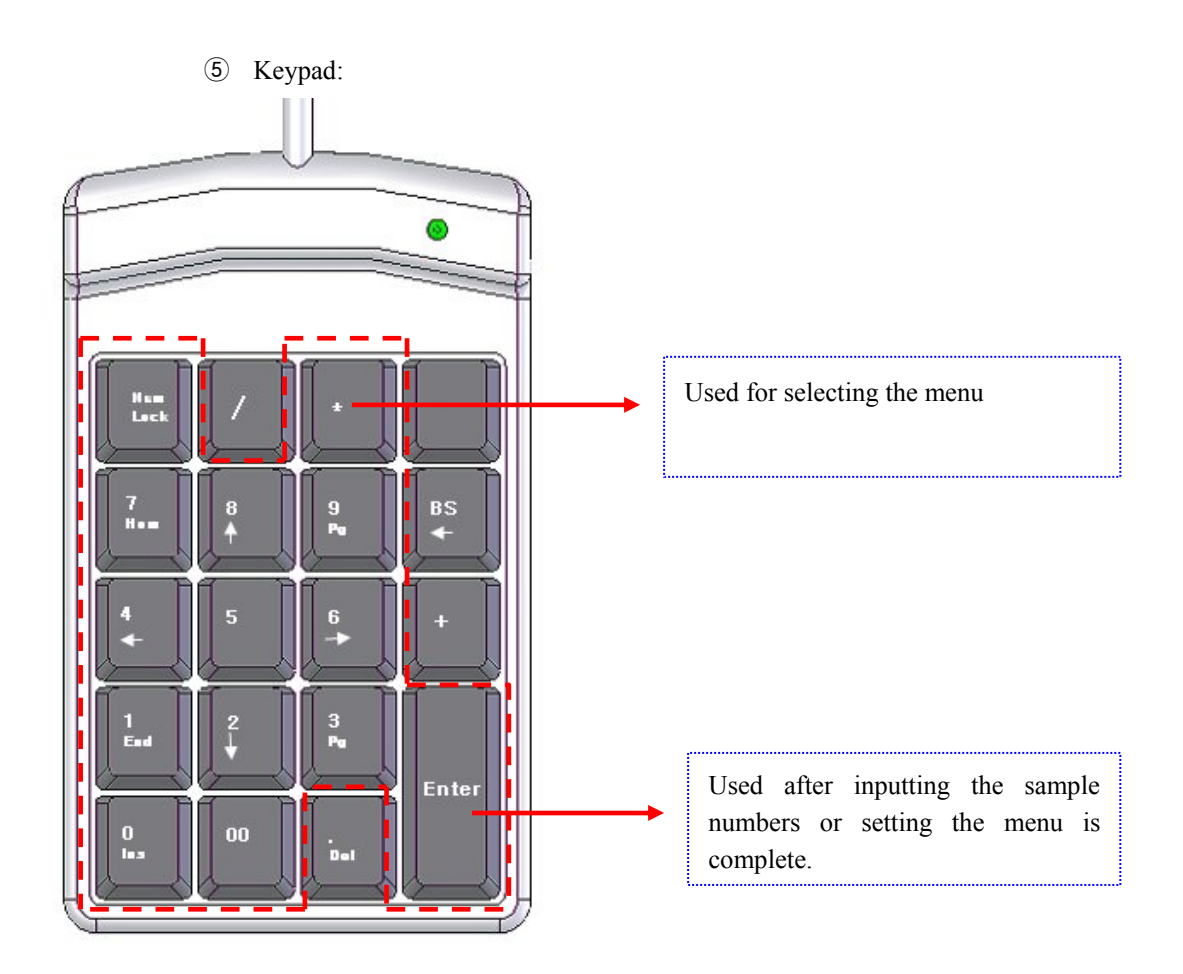

**CAUTION:** The keypad should be connected to the device before the power is turned on.. Otherwise, the instrument will not work properly.

In order to check whether the device is working properly, turn on the instrument and press 'Nm Lock'. The LED lamp should be flickering.

If the lamp is not flickering or the keypad does not work properly, this might be a result of a connection error. In this case, turn off the power, check the connection and reboot.

The available keys are number keys, 'Nm Lock', 'Enter' and '\*' only. And please ignore others.

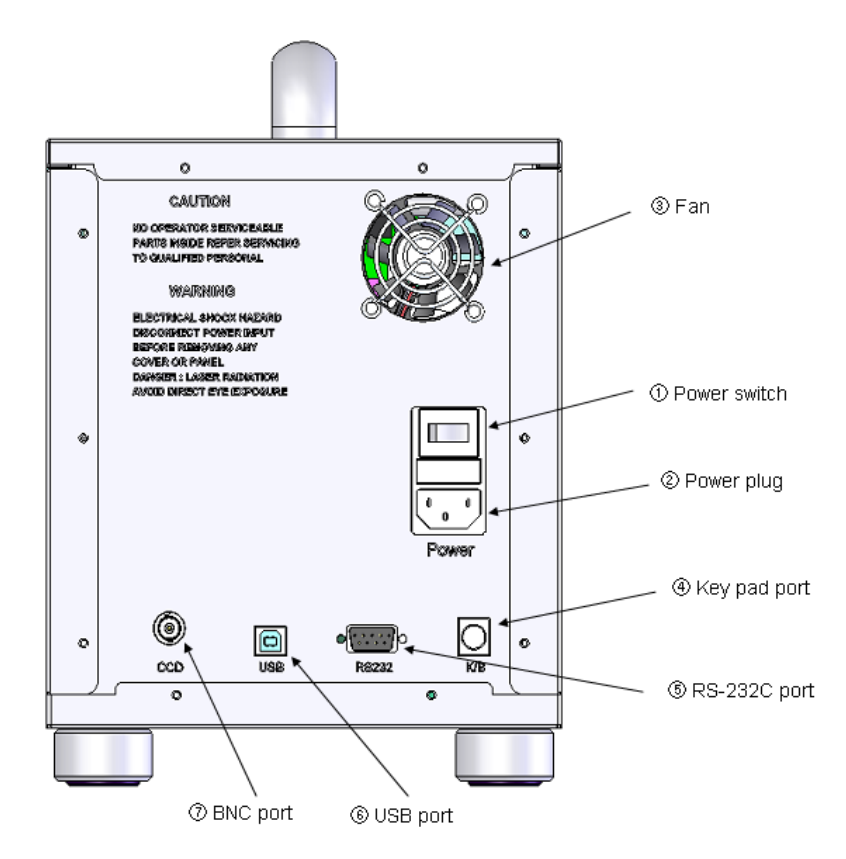

Figure 4. The rear side of the main device

- ① Power switch: Main power ON/OFF control
- 2 Power plug: Connects the Adam power cord to wall outlet
- ③ Fan: Adam's cooling fan
- (4) Keypad port: Key pad connector
- (5) RS-232C port: Serial cable connector
- (6) USB port: USB serial port
- ⑦ BNC port: CCD camera cable connector

## 2-3. Paper Roll Refill Method

To insert or replace the paper roll of thermal printer see figure shown below. Ensure that the paper roll is installed in right direction.

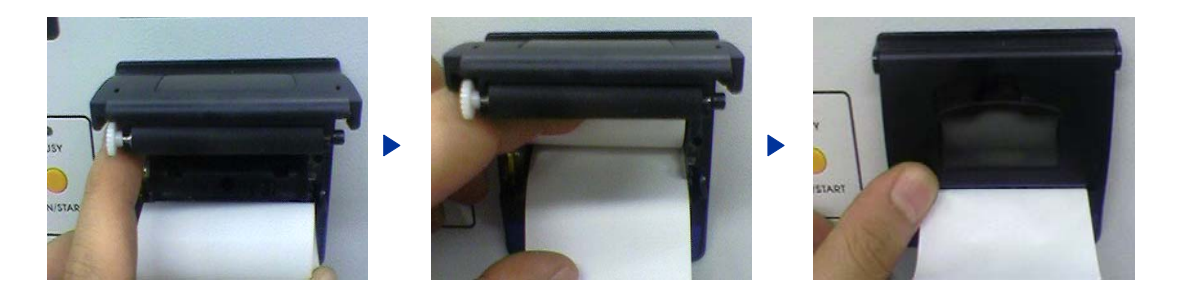

Figure 5. The method of paper roll refill

**CAUTION:** In order to print the results using the thermal printer, check that the printer cover closed and that the paper roll installed properly. If the printer cover is open or there is not enough paper roll, the print function would not work.

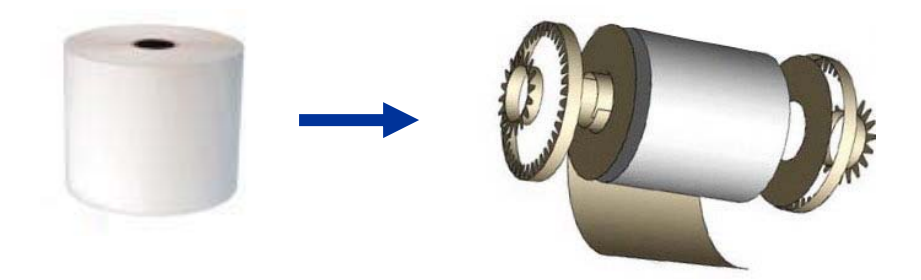

Paper roll will rotate and come out once the "FEED" button is pressed.

## 2-4. Menu setting

You can set the menu as you press the '\*' button on the keypad from the screen for inputting cow numbers.

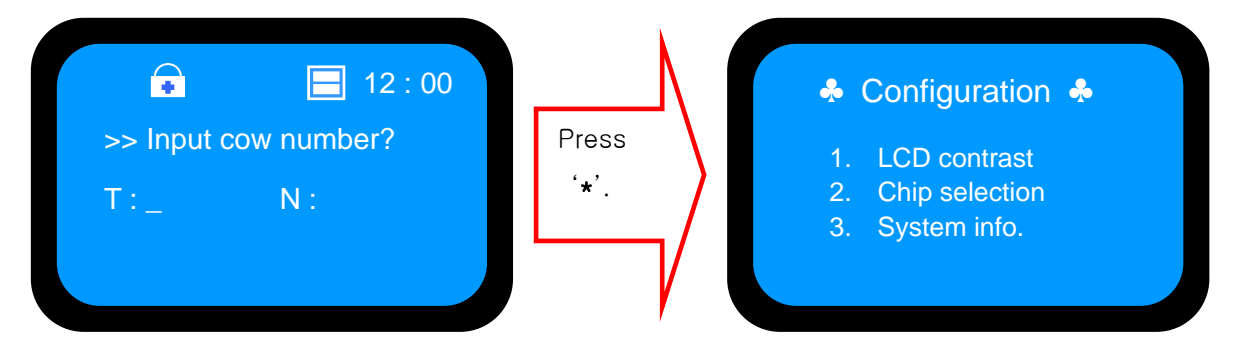

You can find the setting modes by selecting the number from the Menu.

#### 1) LCD contrast

Press the number 2 key to adjust the brightness of the LCD screen from the MENU.

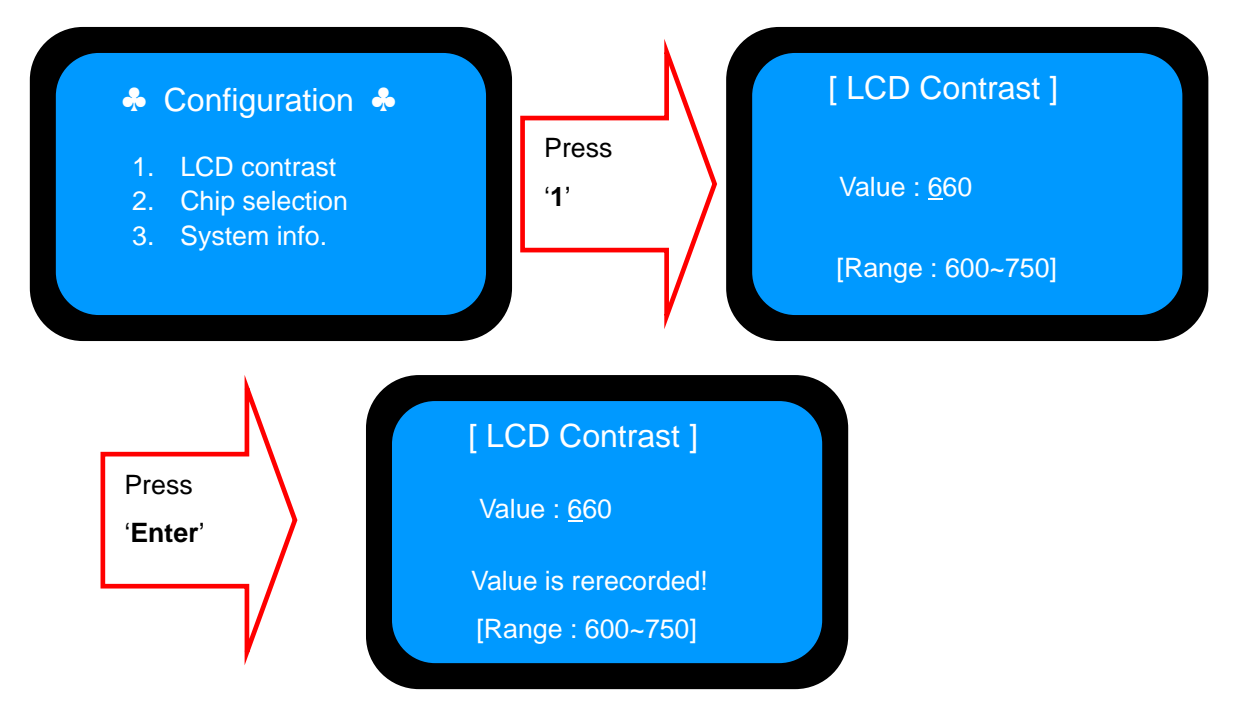

Adjust LCD contrast if the letters do not appear clearly on the screen. Press the 'Enter' key after you input the three digits. The range is from 600 to 750. After pressing the 'Enter' key, the screen will return to the Menu screen automatically.

#### 2) Chip Selection

User can select the 2 kinds of chip type. One is the two channel chip for SCC Kit CRS-K01. Another is the four channel chip for SCC Kit CRS-K02.

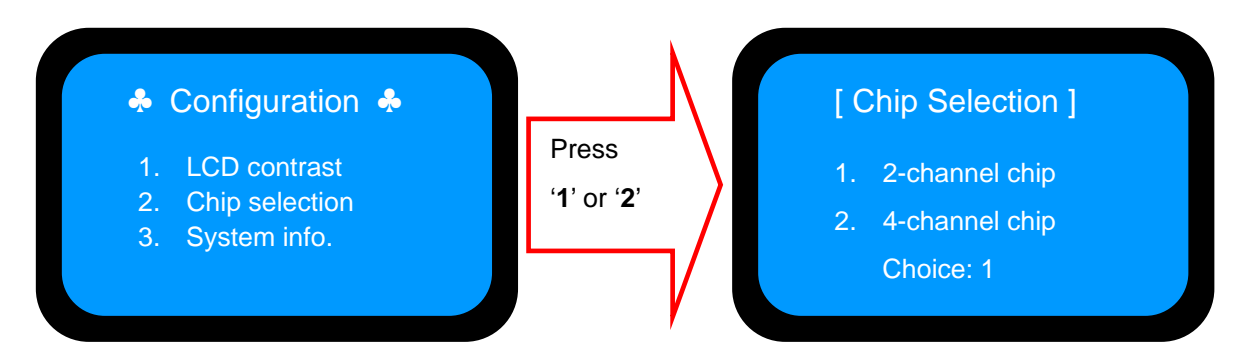

Press the 'Enter' key after you input the three digits. After pressing the 'Enter' key, the screen will return to the Menu screen automatically.

#### 3) System Information

The device versions and date which have been installed in the device can appear when the number 4 key is selected from the MENU. After pressing the 'Enter' key, the screen will return to the Menu screen automatically.

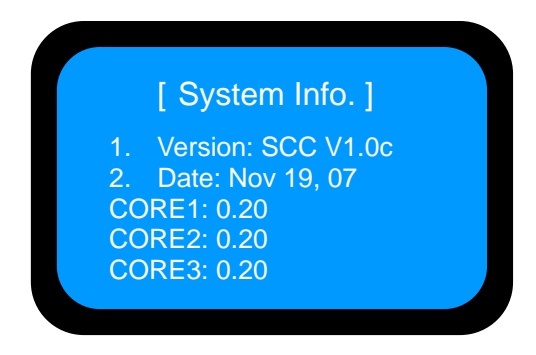

\* Press the '\*' key after menu setting. Once inputted, the screen will return to the counting mode automatically.

# **3**. Software Section

## **3-1. Software Installation**

To install the Adam-SCC Report Operation software, follow the directions below. First, insert the installation CD-ROM into the computer. Then open the file "Setup\_Report\_v1.0.exe". The startup dialogue of the software will appear. It is recommended that the "Digital Bio folder> Report" is located in the default directory of the local hard disk.

When the location has been selected, click "Install" to proceed with the installation. The computer activates the "Installation of the Software".

1)Click "Next" to continue.

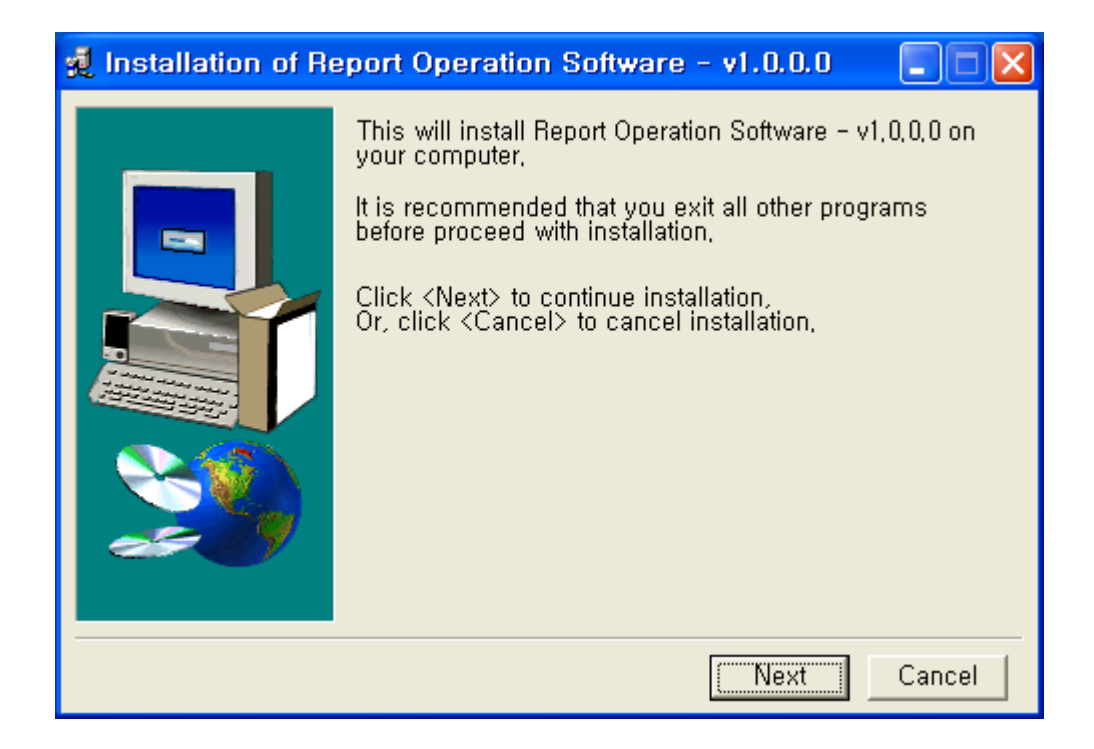

2) Click "Install" to begin installation to "C:\Program Files\Digital Bio\Report" folder.

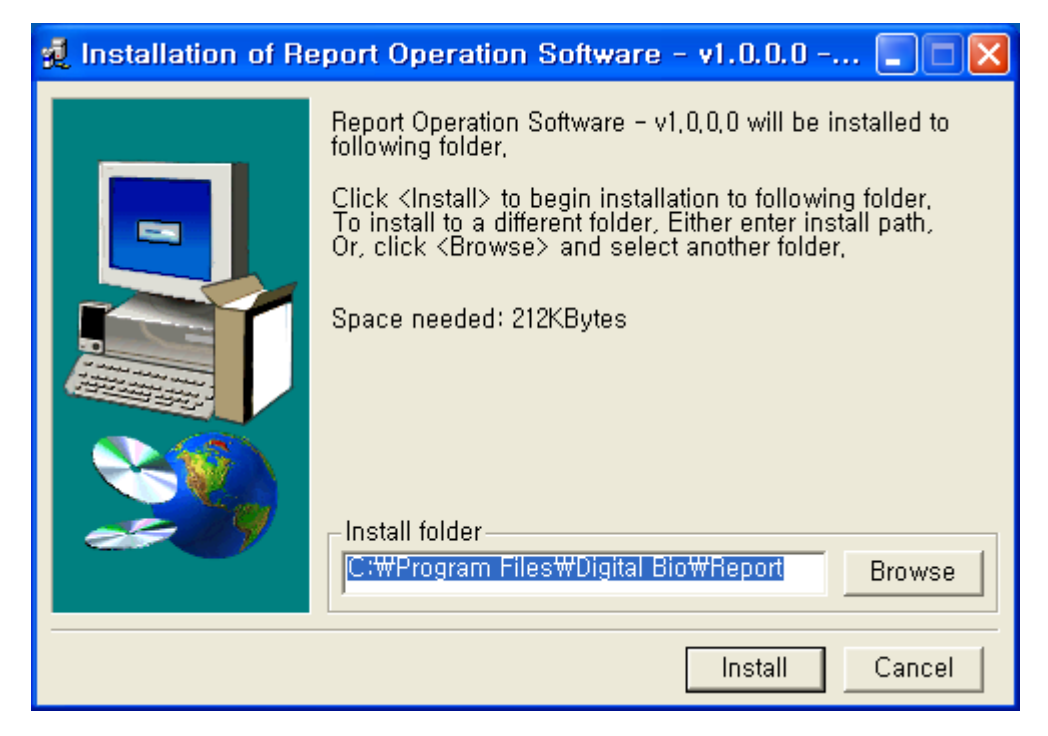

3) Click "Ok" to finish the installation.

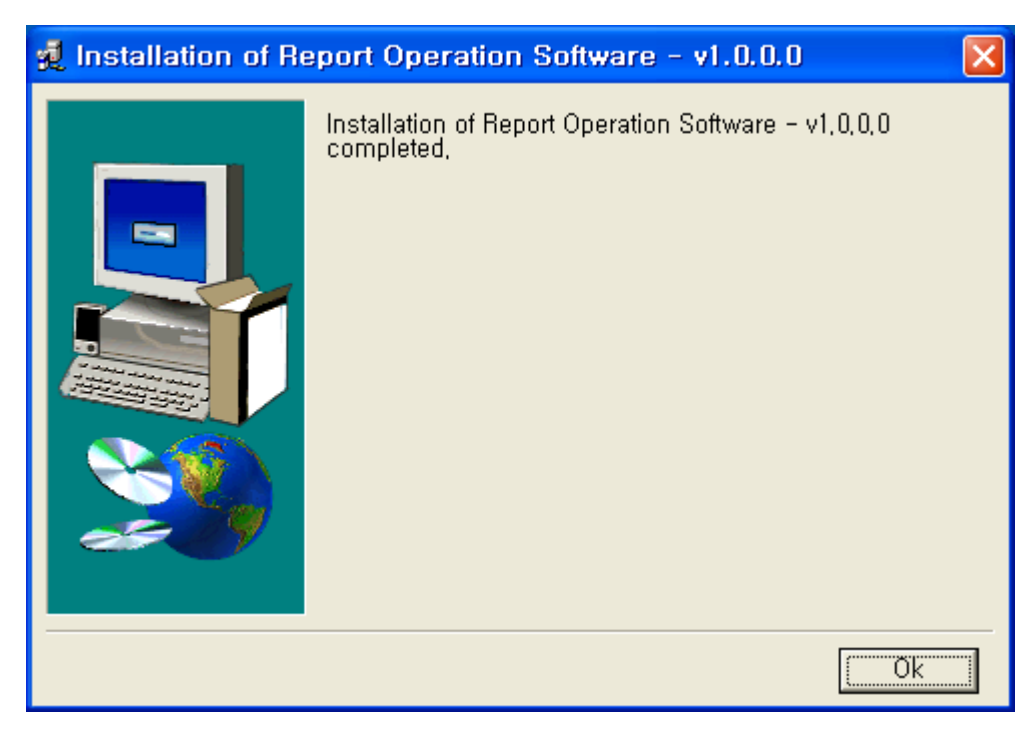

 If the installation was successful, the report program can be found at Start>All Program>Report Operation Software>Report.

## 3-2. Port setting with Adam

The fist time using the ADAM monitor or report program, you must confirm the comport settings. In the desktop window, follow the steps below.

- 1) Start>Control Panel>System
- 2) Click on "Device Manager".

| System Properties ?                                                                                                    | × |
|----------------------------------------------------------------------------------------------------|---|
| System Restore Automatic Updates Remote                                                                                                    | ļ |
| General Computer Name Hardware Advanced                                                                                                    |   |
| Device Manager                                                                                                    |   |
| The Device Manager lists all the hardware devices installed<br>on your computer. Use the Device Manager to change the<br>properties of any device.                             |   |
| Device Manager                                                                                                    |   |
| Drivers                                                                                                    |   |
| Driver Signing lets you make sure that installed drivers are<br>compatible with Windows. Windows Update lets you set up<br>how Windows connects to Windows Update for drivers. |   |
| Driver Signing Windows Update                                                                                                    |   |
| Hardware Profiles                                                                                                    |   |
| Hardware profiles provide a way for you to set up and store different hardware configurations.                                                                                 |   |
| Hardware Profiles                                                                                                    |   |
|                                                                                                    |   |
| OK Cancel Apply                                                                                                    |   |

3) Click on "Ports (COM & LPT)"

If the USB serial port is not set to COM5, change it to COM5.

4) Click the right mouse button on USB Serial Port (COM6) and click on "Properties".

5) Click on the "Advanced" button.

| USB Serial Port (COM6) Pi | roperties             | <u>? ×</u>       |
|---------------------------|-----------------------|------------------|
| General Port Settings D   | river Details         |                  |
|                           |                       |                  |
| 1                         | Bits per second: 9600 |                  |
|                           | Data bits: 8          | <b>•</b>         |
|                           | Parity: None          | <b>_</b>         |
|                           | Stop bits: 1          |                  |
|                           | Flow control: None    | <b>_</b>         |
|                           | Advanced              | Restore Defaults |
|                           |                       |                  |
|                           |                       |                  |
|                           |                       |                  |
|                           |                       |                  |
|                           | OK                    | Cancel           |

6) Change the COM Port Number from COM6 to COM 5.

| Advanced Settings for COM6                                                                                                    |                                                                                                    | <u>? ×</u>               |
|----------------------------------------------------------------------------------------------------|----------------------------------------------------------------------------------------------------|--------------------------|
| COM Port Number: COM6  USB Transfer Sizes Select lower settings to correct performance problems at low Select higher settings for faster performance. Receive (Bytes): 4096 Transmit (Bytes): 4096 | r baud rates.                                                                                                    | OK<br>Cancel<br>Defaults |
| BM Options<br>Select lower settings to correct response problems.<br>Latency Timer (msec): 16<br>Timeouts<br>Minimum Read Timeout (msec): 0<br>Minimum Write Timeout (msec): 0                     | Miscellaneous Options<br>Serial Enumerator<br>Serial Printer<br>Cancel If Power Off<br>Event On Surprise Removal<br>Set RTS On Close<br>Disable Modem Ctrl At Startup |                          |

| Advanced Settings for CON6                                                                                                    |                                                                                                    | ? ×             |
|----------------------------------------------------------------------------------------------------|----------------------------------------------------------------------------------------------------|-----------------|
| COM Port Number: COM5                                                                                                    |                                                                                                    | πκ              |
| USB Transfer Sizes<br>Select lower settings to correct performance problems at low<br>Select higher settings for faster performance.<br>Receive (Bytes): 4096 💌  | v baud rates.                                                                                                    | Cancel Defaults |
| BM Options Select lower settings to correct response problems. Latency Timer (msec): 16 Timeouts Minimum Read Timeout (msec): 0  Minimum Write Timeout (msec): 0 | Miscellaneous Options<br>Serial Enumerator<br>Serial Printer<br>Cancel If Power Off<br>Event On Surprise Removal<br>Set RTS On Close<br>Disable Modem Ctrl At Startup |                 |

7) Click the "OK" button.

## **3-3. USB Serial Driver Installation**

- To install the Adam USB serial driver, follow the directions below. First, insert the installation CD-ROM into the computer. Then open the file "CDM\_Setup.exe".
- 2) Click "Ok" to finish the installation.

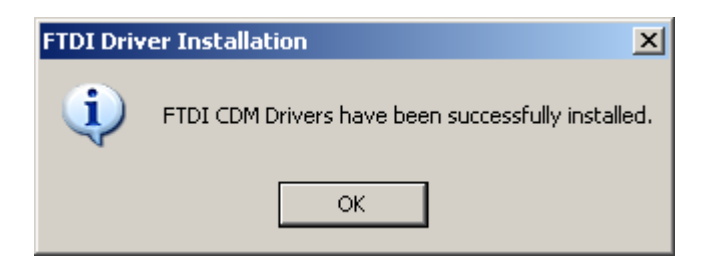

## 3-4. USB to serial driver installation

If experiencing trouble using the serial port (COM1), use the USB to Serial device. (If comport1 in your PC is not working or does not have a serial port.)

This is an example in how to use the 'pl-2303' model. If you use another USB to Serial Device, you should install suitable device driver file. To find the **device driver file**, visit the company's web site to find additional support.

Install pl-2303 model device driver.

🛍 wd\_pl2303h-hx-x\_v20019v2021

- 1) Double click on "PL-2303 Driver Installer.exe".
- 2) Click "Next" to continue.

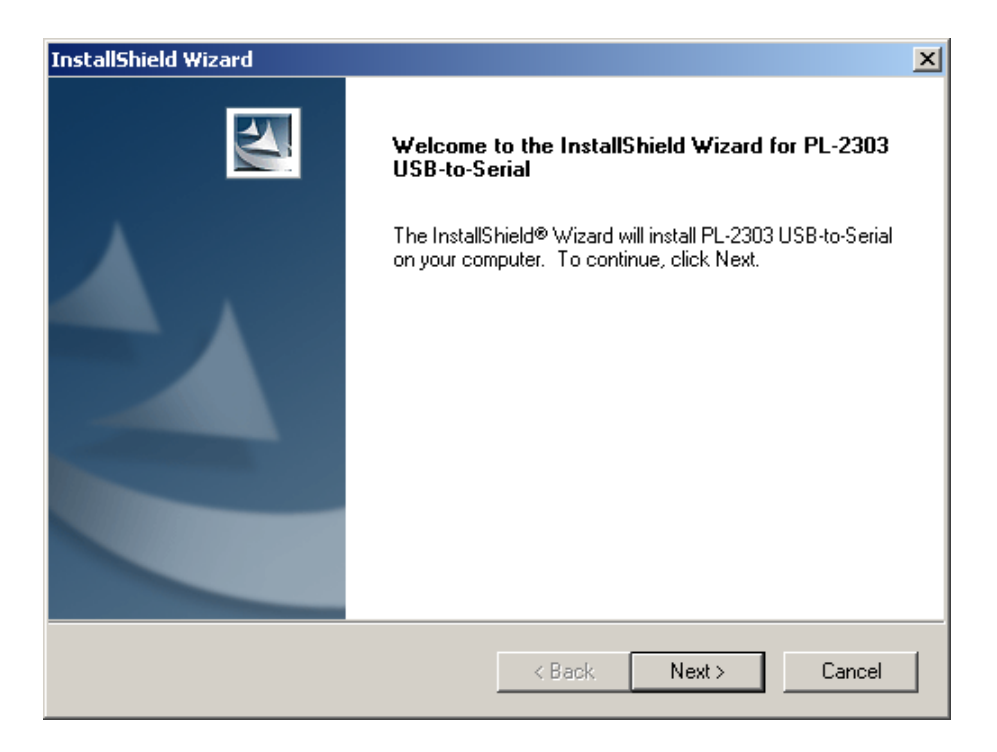

3) Click "Finish" to complete the installation.

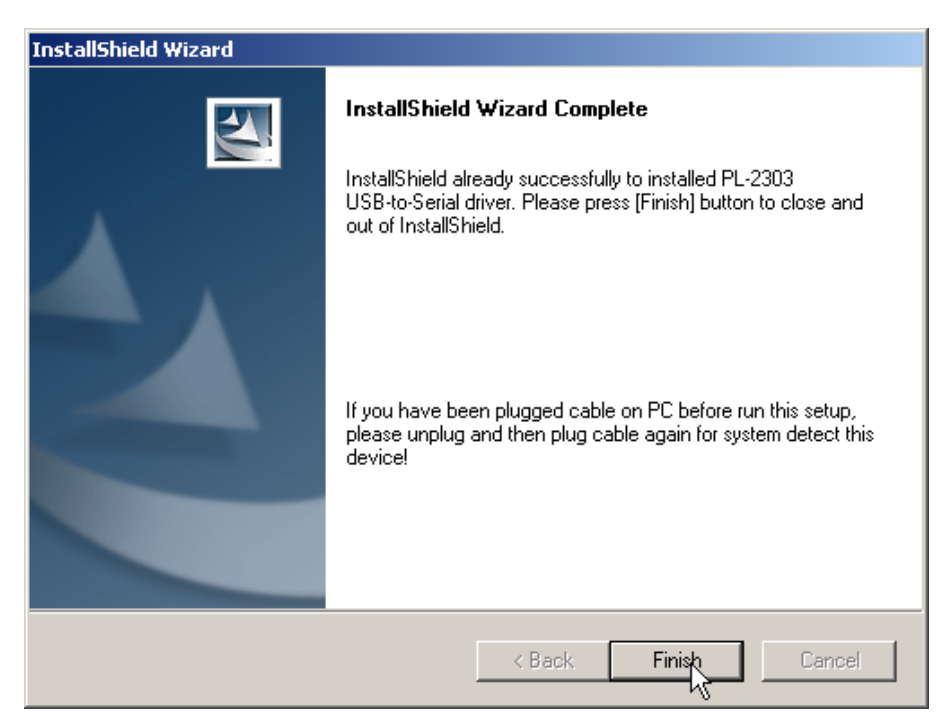

## **3-5. Communication Port Check**

- 1) Check the connection between the main device and computer via the USB-to-serial line.
- 2) Check the communication port and USB serial port.

[START>Control Panel>System>Hardware>Device manager>Port (Com & LPT)].

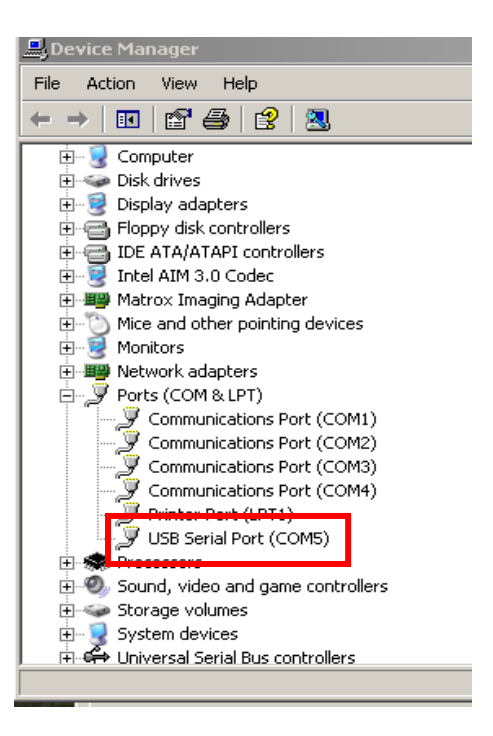

## 3-6. Description of the Control Software

Report program: Interface to manage and report all results from the main device. All measurement results are automatically saved on the memory of the main device, **excluding experimental images**. The user can also download and delete the individual data from the memory and export it to Excel (\*.xls) format.

**CAUTION**: Before running the program, check the connection of two cables (RS-232C & USB) between the Adam and the PC or desktop. Then check the communication port on the PC or desktop and refer to Section 3-5.

|        | - rogram - | DB1-                    |                 |                    |            |                     |
|--------|------------|-------------------------|-----------------|--------------------|------------|---------------------|
| ĝ      | Digital    | Bio<br>Art of Micro In- | Vitro Diagnosis |                    |            | www,digital-bio,com |
| Number | Date       | Time                    | Cow Number      | Count(SCC*1000/ml) | Type T/N 木 | Total Count : 774   |
| 800000 | 2009/11/03 | 12:12:03                | 00000           | 00005              | т          |                     |
| 00001  | 2009/11/03 | 12:12:03                | 00001           | 00003              | N          |                     |
| 00002  | 2009/11/03 | 14:38:12                | 00002           | 00286              | Т          |                     |
| 00003  | 2009/11/03 | 14:38:12                | 00003           | 00165              | N          | Read Data           |
| 00004  | 2010/08/06 | 10:18:09                | 00004           | 00510              | Т          | -                   |
| 00005  | 2010/08/06 | 10:18:09                | 00005           | 00683              | N          |                     |
| 00006  | 2006/11/06 | 15:33:38                | 00006           | 00896              | Т          |                     |
| 00007  | 2006/11/06 | 15:33:38                | 00007           | 00801              | N          | -                   |
| 00008  | 2006/11/06 | 15:37:42                | 00008           | 00000              | Т          | Delete              |
| 00009  | 2006/11/06 | 15:37:42                | 00009           | 07022              | N          |                     |
| 00010  | 2006/11/06 | 16:10:44                | 00010           | 00088              | Т          |                     |
| 00011  | 2006/11/06 | 16:10:44                | 00011           | 01840              | N          |                     |
| 00012  | 2006/11/06 | 17:07:29                | 00012           | 00077              | Т          |                     |
| 00013  | 2006/11/06 | 17:07:29                | 00013           | 01057              | N          | Export to           |
| 00014  | 2006/11/06 | 17:20:57                | 00014           | 00143              | Т          | Excel               |
| 00015  | 2006/11/06 | 17:20:57                | 00015           | 00139              | N          | -                   |
| 00016  | 2006/11/07 | 10:48:50                | 00016           | 01190              | Т          |                     |
| 00017  | 2006/11/07 | 10:48:50                | 00017           | 01147              | Ν 🗸        |                     |
| <      |            |                         |                 |                    |            |                     |

Figure 6. The main report program

#### 1) Port Setting and Application Selection

Using the right button on the mouse click "Port Setting" first, and confirm as bellows:

| Number | Date       | 1  | lime    | Cow N   | lumber | Count(SCC*1000/ml) | Type T/N 木 |
|--------|------------|----|---------|---------|--------|--------------------|------------|
| 800000 | 2009/11/03 | 12 | 12:03   | 00      | 000    | 00005              | т 🥮        |
| 800001 | 2009/11/03 | 12 |         | Cotting | 01     | 00003              | N          |
| 800002 | 2009/11/03 | 14 | 14: SCC |         | 02     | 00286              | Т          |
|        |            |    | Viabi   | lity    |        |                    |            |

• Port Setting: To set the communication port (Com port COM 1 / USB port COM 5).

| Port Setti    | ng    |   |          |
|---------------|-------|---|----------|
| Com Port 1:   | COM 1 | • | ок       |
| Serial port : | COM 5 | - | <u> </u> |

• SCC: To be used by the database of the main device.

#### 2) Experiment list

The experiment list window consists of the number, date, time, cow number, counting result and channel type.

| Number | Date       | Time     | Cow Number | Count(SCC*1000/ml) | Type T/N |
|--------|------------|----------|------------|--------------------|----------|
| 800000 | 2009/11/03 | 12:12:03 | 00000      | 00005              | т        |
| 800001 | 2009/11/03 | 12:12:03 | 00001      | R-0                | N        |
| 800002 | 2009/11/03 | 14:38:12 | 00002      | 00286              | Т        |
| 800003 | 2009/11/03 | 14:38:12 | 00003      | 00165              | N        |
| 800004 | 2010/08/06 | 10:18:09 | 00004      | 00510              | Т        |
| 800005 | 2010/08/06 | 10:18:09 | 00005      | 00683              | N        |
| 800006 | 2006/11/06 | 15:33:38 | 00006      | 00896              | Т        |
| 800007 | 2006/11/06 | 15:33:38 | 00007      | 00801              | N        |
| 800008 | 2006/11/06 | 15:37:42 | 00008      | S-E                | Т        |

After sample test, if the sample result is "Range over", it describes result as R-O, and the result is "Check Sample", it describes result as S-E.

#### 3) Function Buttons

| Fotal Count :   | 774 | Shows the number of experiment data.                                                              |
|-----------------|-----|---------------------------------------------------------------------------------------------------|
| Read Data       |     | Loads the experiment data from the memory of the main device.                                     |
| O Delete        |     | Deletes all of the loaded data and memory of the main device.                                     |
| Export to Excel |     | Transfers the report to Excel format and saves it.<br>Saved location (Default): "C:\Report\Excel" |

File name (Default): Report\_Date (Time).xls

## **4**. Measurement Section

SCC Kit (CRS-K01) is composed of Propidium iodide (PI) for counting somatic cells. CRS-K01 can be used without diluting raw milk.

Measuring range of cell density is 0 to  $4 \times 10^6$  cells/ml. Appropriate range of the sample mixture is  $5 \times 10^4$  to  $1 \times 10^6$  cells/ml.

One kit is capable of 100 tests. Each tube has 100  $\mu$ l reagent of somatic stain solution. Simply add the same volume of the raw milk sample in the tube then every preparing for experiment end. Once the experiment is complete the results can be printed through the thermal print. Printed number indicates cell concentration (  $\times$  1000/ml) in each channel.

- **T**: The cell concentration in the T channel of the chip
- N: The cell concentration in the N channel of the chip

Store kit box upright and at room temperature. Expiration date of stain solution is written on the bottom of the kit box (yy-mm-dd). Be sure to check the expiration date before using. Follow the exact steps detailed in the Instructions for Use section.

- 1) Add 100  $\mu$ l of the raw milk sample in the tube.
- 2) Mix the sample thoroughly by turning the vial upside down 3-5 times.
- 3) Load 20 µl of the cell sample onto the Chip. Ensure that no bubbles enter the channel.

## 4-1. Material & Method

...

The following list contains the items needed for somatic cell counting using the Adam.

A raw milk sample SCC Kit Pipette and tips

#### 1. The prepared materials ready to be used

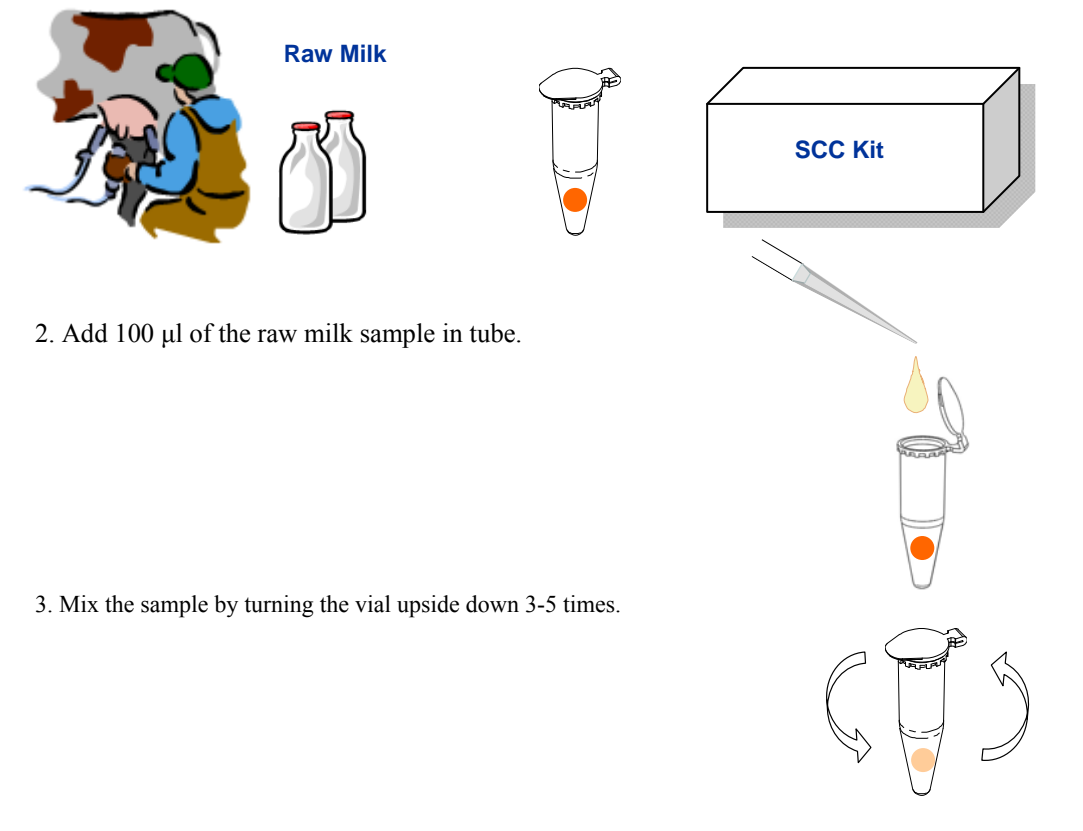

4. Load 20  $\mu$ l (for SCC kit CRS-K01, 2 channel chip) or 12  $\mu$ l (for SCC kit CRS-K02, 4 channel chip) of the cell sample onto the Chip. Ensure that no bubbles enter the channel.

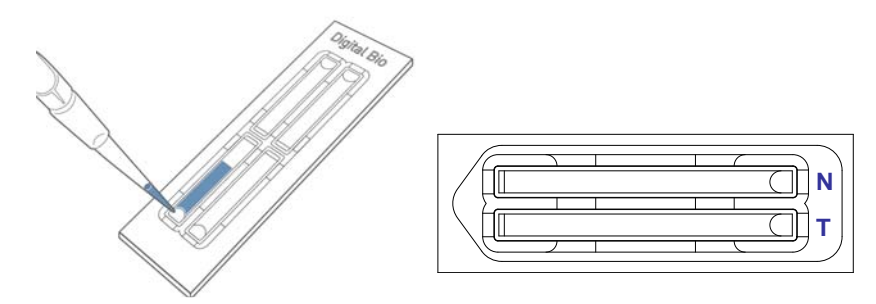

Insert the chip into the chip holder and push the run button.

# 5. Operation of the Adam

- 1. Check the connection of the main device power cord.
- 2. Make sure that the main power switch is in the "I" (ON) position. (On the rear side of the main device.)
- 3. Check initial LCD display of the READY state.

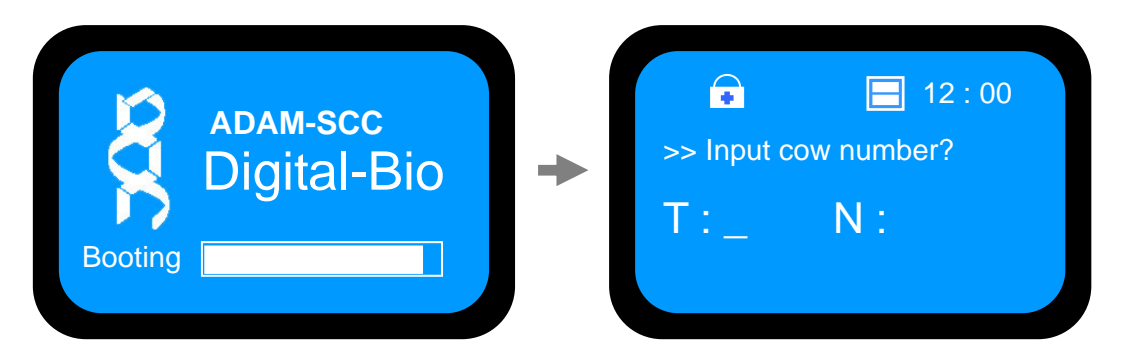

The screen above is the first display of the ADAM when you turn on the ADAM-MC. It starts to run system check automatically. And the next screen follows continually if there is no system error.

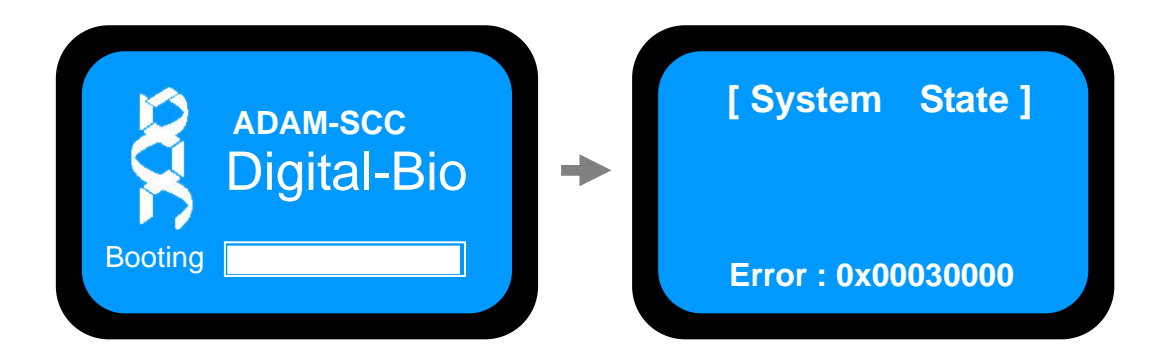

Please let us know if the first screen does not run to the next display automatically or the error message comes on the screen.

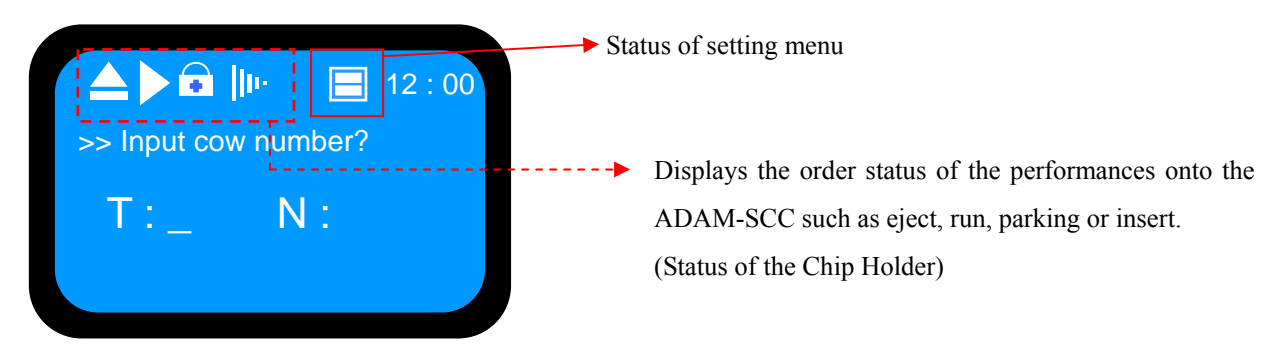

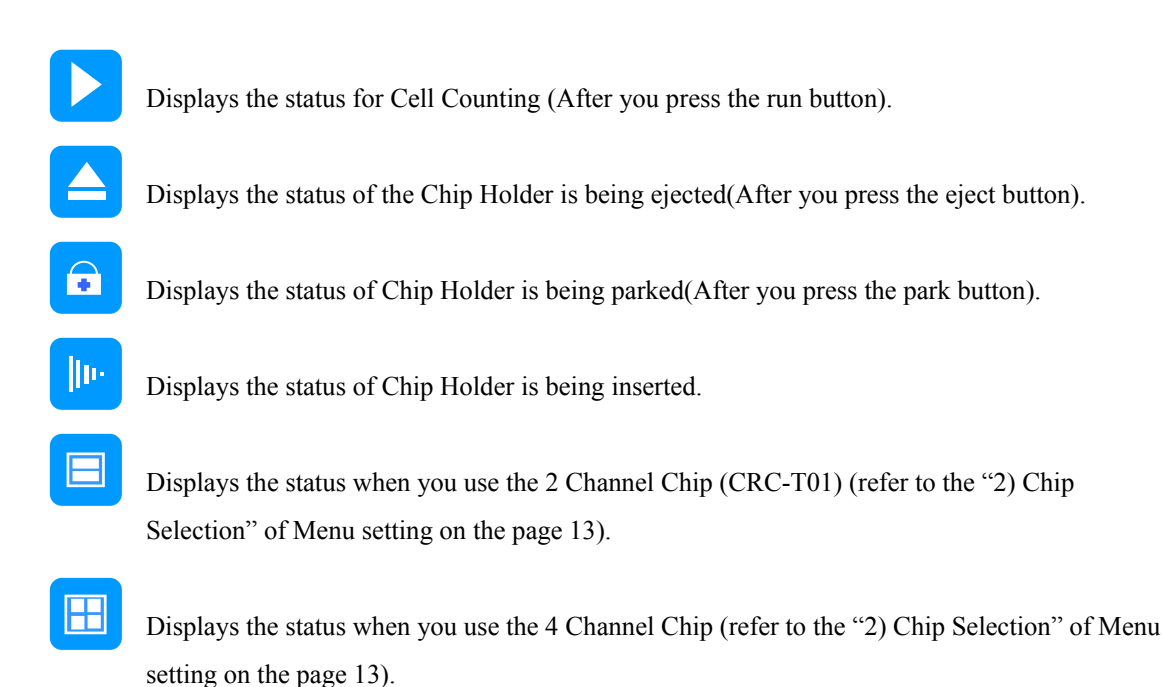

- 4. 2 Channel Chip (CRC-T01) Cell Counting
  - If no system error is found, Adam is ready to receive the sample numbers. Screen for inputting the sample numbers will appear and it requires the inputting of three digits. Press Enter key once the digits have been inputted.

**CAUTION**: Inserting numbers is not possible with a PC or desktop keyboard. Please use the provided keypad only.

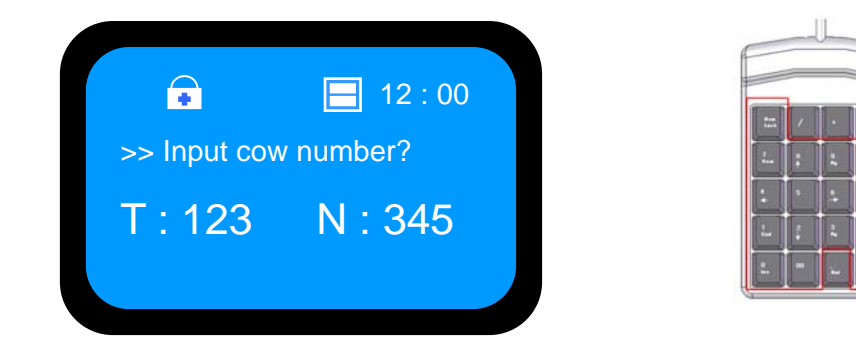

- 2) Press " $\bigtriangleup$ , EJECT" button on the main device to eject the chip holder.
- 3) Insert the **Chip** loaded with the sample onto the chip holder. Please be careful not to make bubbles.

[**Sample Preparation**: Please refer to the 4-1. Material & method section for the detailed operation.]

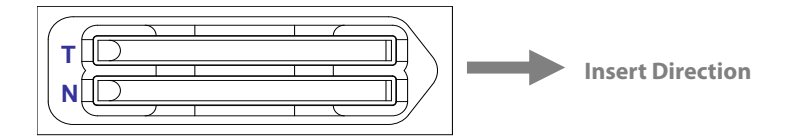

4) Press the ">, Run" button on the main device.

Automatic Focus will be carried out the first time the device is booted. Shut down the device properly and the following time the device is turned on, the Auto Focus process will be skipped.

|          | 12 : 00 |   | •       | 12 : 00 |
|----------|---------|---|---------|---------|
| T : 123  | N: 345  | + | T : 123 | N : 345 |
| Focusing |         |   | Reading |         |

- 5) After acquiring the image, the chip will be ejected automatically. Then chip can be removed.
- 6) The calculated cell number per 1ml will be displayed and printed automatically.

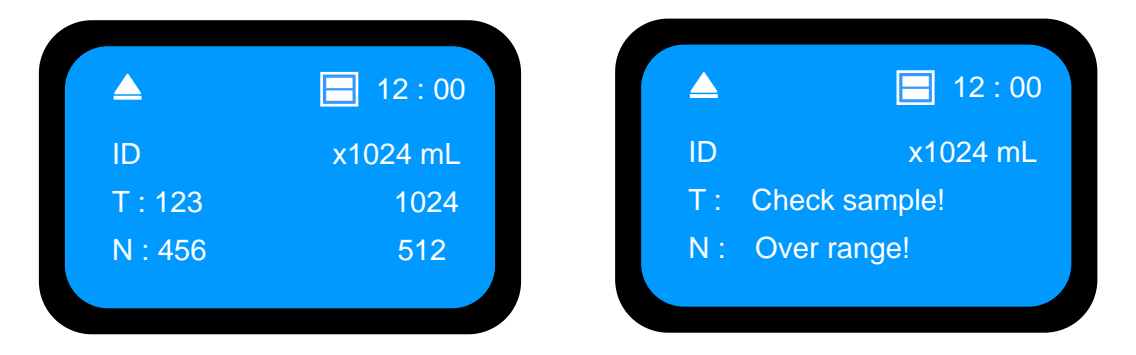

If the density of sample is over-range, you may see "Check Sample" or "Over Range" message at display monitor. If you see those messages, please check below list first.

< In case of "Check sample!" >

- 1. Check sample contamination, or Chip with dust or other materials.
- 2. Check mixture of sample and reagent. It has to be mixed well.
- 3. Check test tip whether stained with something.

If you have problems that mentioned above, you will get a result sheet like below.

| Number | Date       | Time     | Cow Number | Count(SCC*1000/ml) | Type T/N 🔨 |
|--------|------------|----------|------------|--------------------|------------|
| 800000 | 2009/11/03 | 12:12:03 | 00000      | 00005              | T 🦰        |
| 800001 | 2009/11/03 | 12:12:03 | 00001      | S – E              | N          |
| 800002 | 2009/11/03 | 14:38:12 | 00002      | 00286              | Т          |
| 800003 | 2009/11/03 | 14:38:12 | 00003      | 00165              | N          |
| 800004 | 2010/08/06 | 10:18:09 | 00004      | 00510              | Т          |
| 800005 | 2010/08/06 | 10:18:09 | 00005      | 00683              | N          |
| 800006 | 2006/11/06 | 15:33:38 | 00006      | 00896              | т          |
| 800007 | 2006/11/06 | 15:33:38 | 00007      | 00801              | N          |
| 800008 | 2006/11/06 | 15:37:42 | 00008      | 00000              | Т          |

< In case of "Over Range!" >

1. In case of the result of cell-counting is over 4000[X1024mL]

2. Check mixture of sample and agent. It has to be mixed well.

If you have problems that mentioned above, you will get a result sheet like below.

| Number | Date       | Time     | Cow Number | Count(SCC*1000/ml) | Type T/N 🔨 |
|--------|------------|----------|------------|--------------------|------------|
| 800000 | 2009/11/03 | 12:12:03 | 00000      | 00005              | т 🥮        |
| 800001 | 2009/11/03 | 12:12:03 | 00001      | R - 0              | N          |
| 800002 | 2009/11/03 | 14:38:12 | 00002      | 00286              | Т          |
| 800003 | 2009/11/03 | 14:38:12 | 00003      | 00165              | N          |
| 800004 | 2010/08/06 | 10:18:09 | 00004      | 00510              | Т          |
| 800005 | 2010/08/06 | 10:18:09 | 00005      | 00683              | N          |
| 800006 | 2006/11/06 | 15:33:38 | 00006      | 00896              | Т          |
| 800007 | 2006/11/06 | 15:33:38 | 00007      | 00801              | N          |
| 800008 | 2006/11/06 | 15:37:42 | 00008      | 00000              | Т          |

7) For another experiment, repeat the process from steps  $4 \sim 7$ .

#### 5. 4 Channel Chip (CRC-T02) Cell Counting

1) Screen for inputting the sample numbers will appear and it requires the inputting of three **digits**. Press Enter key once the digits have been inputted.

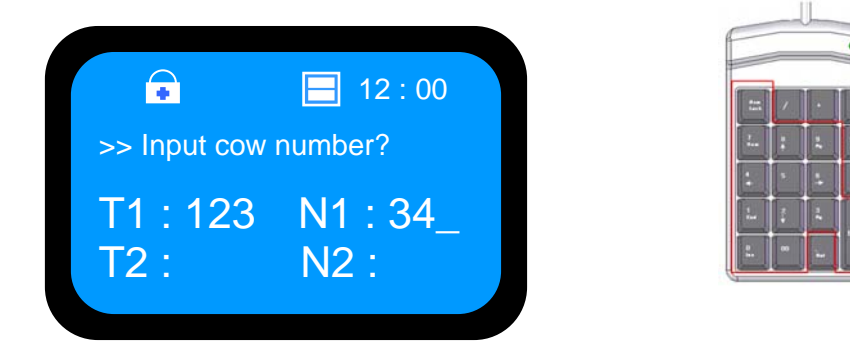

2) Press " **A**, **EJECT**" button on the main device to eject the chip holder.

3) Insert the **Chip** loaded with the sample onto the chip holder. Please be careful not to make bubbles.

[**Sample Preparation**: Please refer to the 4-1. Material & method section for the detailed operation.]

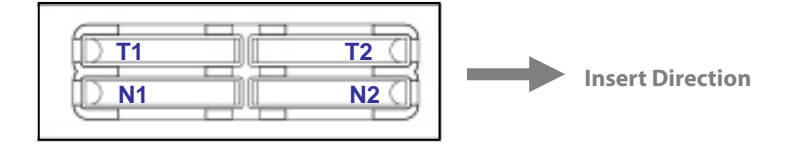

4) Press the "**>**, **Run**" button on the main device.

Automatic Focus will be carried out the first time the device is booted. Shut down the device

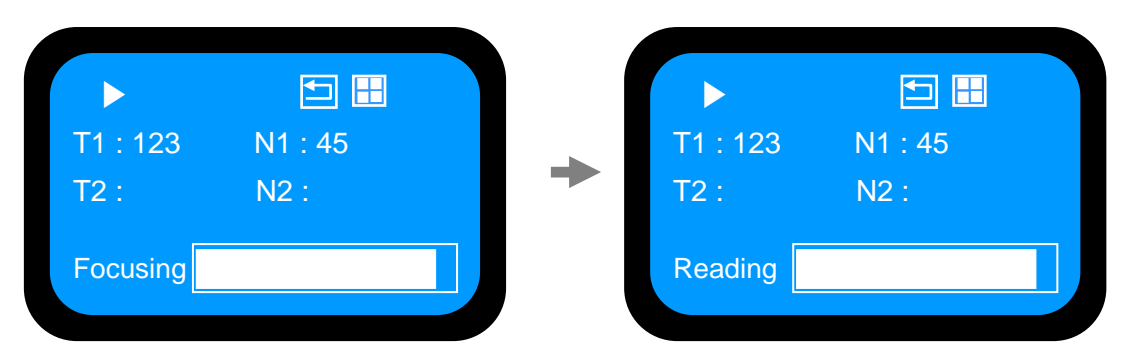

properly and the following time the device is turned on, the Auto Focus process will be skipped.

- 5) After acquiring the image, the chip will be ejected automatically. Then chip can be removed.
- 6) The calculated cell number per 1ml will be displayed and printed automatically.

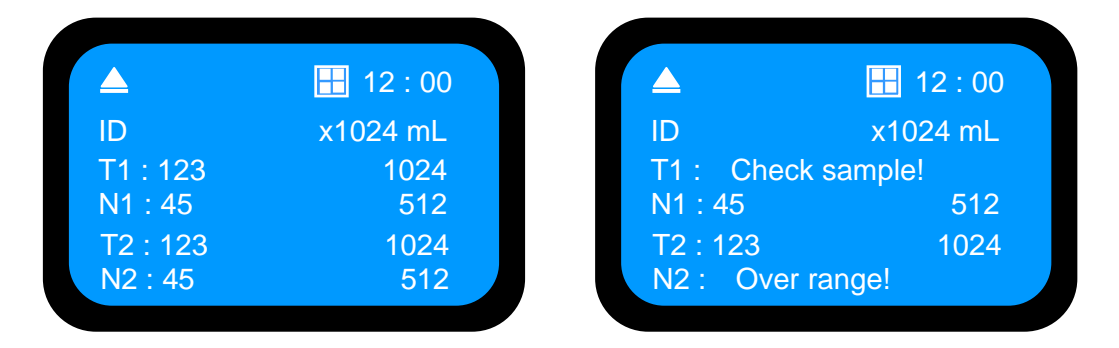

If the density of sample is over-range, you may see "Check Sample" or "Over Range" message at display monitor. If you see those messages, please check below list first.

< In case of "Check sample!" >

- 1. Check sample contamination, or Chip with dust or other materials.
- 2. Check mixture of sample and agent. It has to be mixed well.
- 3. Check test tip whether stained with something.

If you have problems that mentioned above, you will get a result sheet like below.

| Number | Date       | Time     | Cow Number | Count(SCC*1000/ml) | Type T/N 🔨 |
|--------|------------|----------|------------|--------------------|------------|
| 800000 | 2009/11/03 | 12:12:03 | 00000      | 00005              | т 🥮        |
| 800001 | 2009/11/03 | 12:12:03 | 00001      | S – E              | N          |
| 800002 | 2009/11/03 | 14:38:12 | 00002      | 00286              | Т          |
| 800003 | 2009/11/03 | 14:38:12 | 00003      | 00165              | N          |
| 800004 | 2010/08/06 | 10:18:09 | 00004      | 00510              | Т          |
| 800005 | 2010/08/06 | 10:18:09 | 00005      | 00683              | N          |
| 800006 | 2006/11/06 | 15:33:38 | 00006      | 00896              | Т          |
| 800007 | 2006/11/06 | 15:33:38 | 00007      | 00801              | N          |
| 800008 | 2006/11/06 | 15:37:42 | 00008      | 00000              | Т          |

< In case of "Over Range!" >

1. In case of the result of cell-counting is over 4000[X1024mL]

2. Check mixture of sample and agent. It has to be mixed well.

If you have problems that mentioned above, you will get a result sheet like below.

| Number | Date       | Time     | Cow Number | Count(SCC*1000/ml) | Type T/N 🔨 |
|--------|------------|----------|------------|--------------------|------------|
| 800000 | 2009/11/03 | 12:12:03 | 00000      | 00005              | т 🥮        |
| 800001 | 2009/11/03 | 12:12:03 | 00001      | R - 0              | N          |
| 800002 | 2009/11/03 | 14:38:12 | 00002      | 00286              | Т          |
| 800003 | 2009/11/03 | 14:38:12 | 00003      | 00165              | N          |
| 800004 | 2010/08/06 | 10:18:09 | 00004      | 00510              | Т          |
| 800005 | 2010/08/06 | 10:18:09 | 00005      | 00683              | N          |
| 800006 | 2006/11/06 | 15:33:38 | 00006      | 00896              | Т          |
| 800007 | 2006/11/06 | 15:33:38 | 00007      | 00801              | N          |
| 800008 | 2006/11/06 | 15:37:42 | 00008      | 00000              | Т          |

7) For another experiment, repeat the process from steps  $4 \sim 7$ .

**CAUTION**: At low temperature ( $\leq 10^{\circ}$ C), please warming up the system for 10 min.

# **6.** Trouble shootings

- 1. ADAM is not working:
  - ① Check the connection cable and power.
  - ② Turn on ADAM and check working.
  - ③ Check the COMPORT settings in Section 1 and Section 2.
  - (4) At low temperatures ( $\leq 10^{\circ}$ C), please warm up the system for 10 minutes before use.
  - 5 If you experience any further problems, contact us.
- 2. USB to Serial Port is not COM5 in my PC.
  - ① Check COMPORT as detailed in Section 1 and Section 2.
  - ② If you experience any further problems, contact us.
- 3. My PC does not have a serial port.
  - ① Use USB to Serial Device as explained in Section 2.
  - ② If you experience any further problems, contact us.
- 4. Please let us know if you see an error message or the following step does not operate properly.

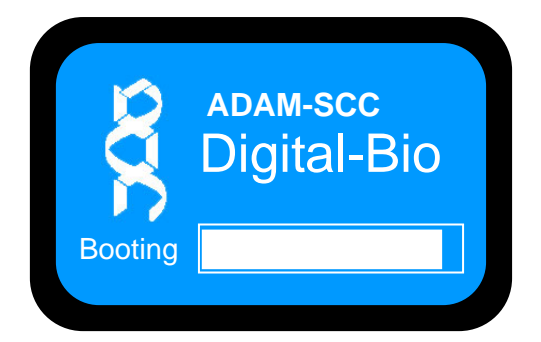

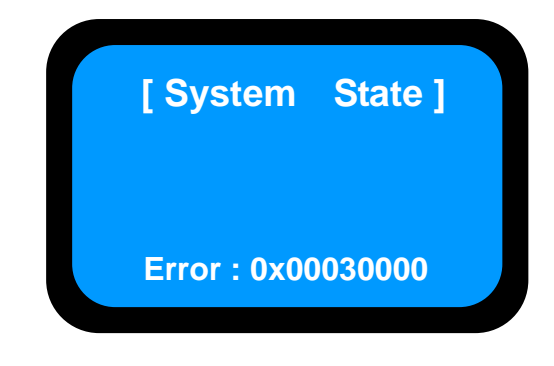

# 7. Technical Specifications

#### • Hardware

| Objective lens   | :4 ×                                     |  |
|------------------|------------------------------------------|--|
| Laser            | : 532 nm                                 |  |
| CCD              | : 1/3 inch B/W CCD                       |  |
| Display          | : 128 × 64 LCD Monitor                   |  |
| Printer          | : Thermal printer, 57.5(W) mm paper roll |  |
| Stage controller |                                          |  |

• Dimensions

 $220(L) \times 350(W) \times 250(H) \text{ mm}$ 

• Weight

Approximately 10 kg

• Power

AC 115~230 V, 6/3A, 50-60 Hz

• Environment Condition

 $5 \le T \le 40$  °C rH  $\le 80$  % Altitude  $\le 2000$  m

Loading Volume

Prior to analysis, the sample is mixed with a stain solution. 20 µl is recommended for each channel in Two Channel Chip.

- Measuring Time : About 1 min/test
- Measurement Range

Operational:  $5 \times 10^4 \sim 4 \times 10^6$  cells/ml

#### Accessories

Power cord : 1.5 m Fuse: 250 V.AC 3A Paper roll: 57.5(W) mm

### • Related products

| Model No. | Product                | Contents                     |
|-----------|------------------------|------------------------------|
|           |                        |                              |
| Adam-SCC  | Adam                   | Main device                  |
| CRS-K01   | SCC Kit                | 50 pcs Soma Chip (CRC-T01)   |
|           |                        | 100 ul Stain solution 100 ea |
|           |                        | (Max. 100 tests/kit)         |
| CRS-K02   | SCC Kit                | 100 pcs Soma Chip (CRC-T02)  |
|           |                        | 100 ul Stain solution 400 ea |
|           |                        | (Max. 400 tests/kit)         |
| ADM-001   | External video monitor | [Optional]                   |

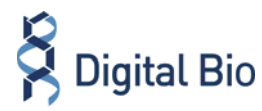

## **Contact Information**

NanoEnTek Inc.

Tel : +82-2-6220-7911 Fax : +82-2-6220-7721 E-Mail : sales@digital-bio.com